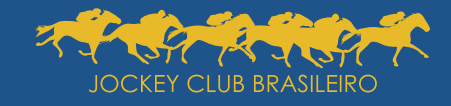

Passo a passo para participação e votação na Assembleia Geral Ordinária

Dia 14 de outubro de 2020 a partir das 17h

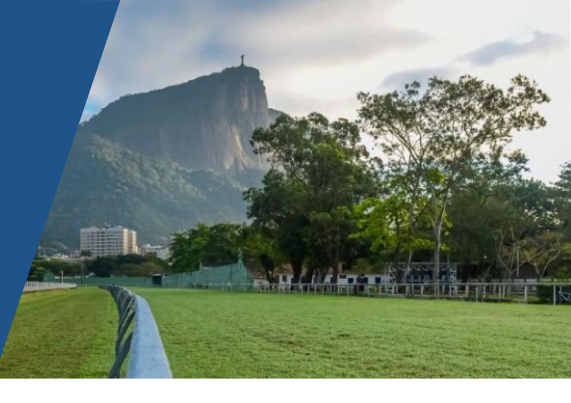

Para a participação na **Assembleia Geral Ordinária** (AGO) e votação nas matérias da ordem do dia por meio eletrônico, deverão ser utilizadas duas plataformas: **Zoom** e **Tafner.** 

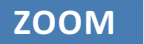

Plataforma que permite assistir e interagir com áudio e vídeo.

TAFNER

Sistema de votação on-line.

## Para participar da Assembleia

O sócio-eleitor receberá por e-mail /ou SMS, dois dias antes da data da AGO, o *link* para a Assembleia e a senha individual. Caso o sócio-eleitor não tenha o **Zoom** em seu equipamento, deve baixá-lo (https://zoom.us/pt-pt/meetings.html) e instalá-lo em seu dispositivo.

Clique no *link* recebido por e-mail e/ou SMS para acesso ao **Portal da Transparência do JCB** e clique no botão **CLIQUE AQUI PARA PARTICIPAR DA ASSEMBLEIA**.

Assim que a tela da reunião do **Zoom** for aberta, ative o áudio e o vídeo.

## Votação

Para a eleição do Presidente da Assembleia (item 1), retorne à página do Portal da Transparência do JCB e clique no botão **CLIQUE AQUI PARA VOTAR**.

Na próxima janela (imagem 1) deverá ser informada a senha que foi recebida por e-mail (e/ou SMS). Após inserir a senha, clique no botão **CONFIRMAR PRESENÇA E VOTAR**, conforme destacado em vermelho.

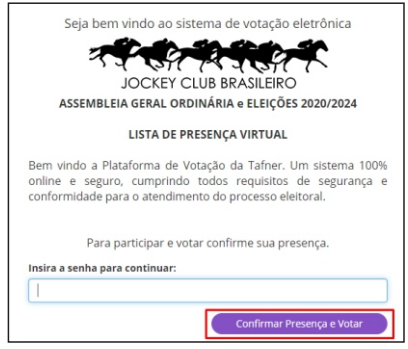

Imagem 1

Após a validação da senha, informe o seu CPF e o número do seu TÍTULO de sócio do JCB e clique no botão **INICIAR VOTAÇÃO**, conforme destacado em vermelho (imagem 2).

| Seja ber       | m vindo ao siste  | ma de voi  | ação eletrônica   |
|----------------|-------------------|------------|-------------------|
| Eleição: ASSE  | EMBLEIA GERAL OI  | RDINÁRIA e | ELEIÇÕES 2020/202 |
| Informe seus o | lados para votar: |            |                   |
| Título:        |                   |            |                   |
|                |                   | [          | Iniciar Votação   |
|                | Imag              | gem 2      |                   |

Com o **Zoom** conectado, fique atento para a **liberação** para a votação do Item 1 da Pauta pelo Presidente. Assim que o item for liberado para votação, retorne ao sistema de votação on-line e selecione uma das opções de voto para escolher o nome do candidato à Presidência da Assembleia.

O mesmo procedimento adotado para o item 1 da pauta deve ser realizado para a votação do item 2, conforme indicado na imagem 3.

| JOCKEY CLUB BRASILEIRO                                                                                                    |                          |
|----------------------------------------------------------------------------------------------------|--------------------------|
| Passo 1                                                                                                    | de 3                     |
| ASSEMBLEIA GERAL ORDINÁ                                                                                                    | RIA e ELEIÇÕES 2020/2024 |
| Dia 14/10<br>1) ELEIÇÃO DO PRESIDENTE DA ASSEMBLEIA:<br>Pergunta: Indicação do Sr. Fulano da Silva para presidir a Assembleia Ger | ral Ordinária.           |
| ○ APROVO                                                                                                    |                          |
|                                                                                                    |                          |

Imagem 3